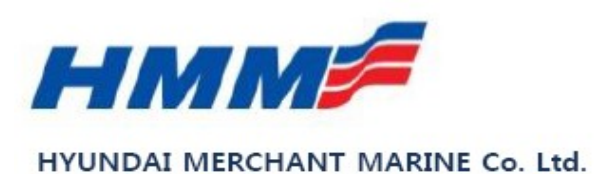

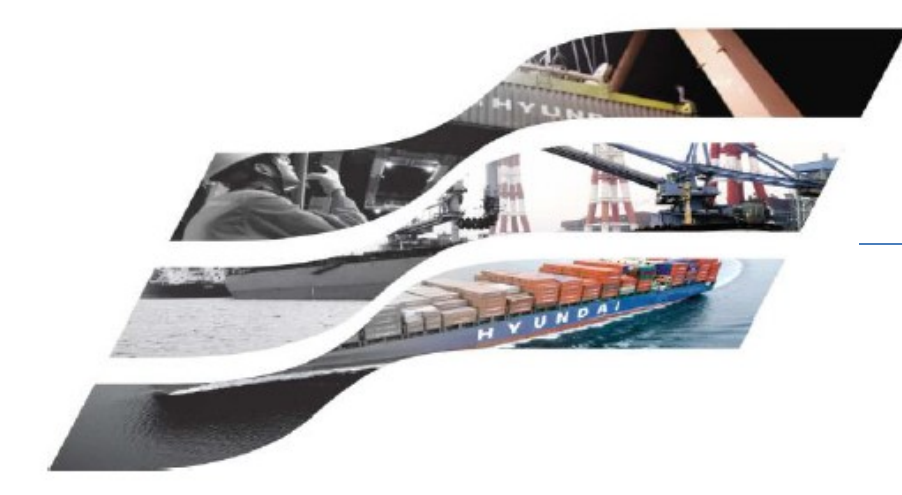

#### HMM SOLAS / Manuel VGM

09/06/2016

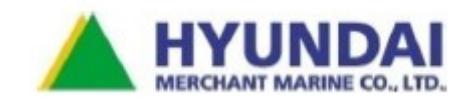

## Saisie du VGM sur notre Site web

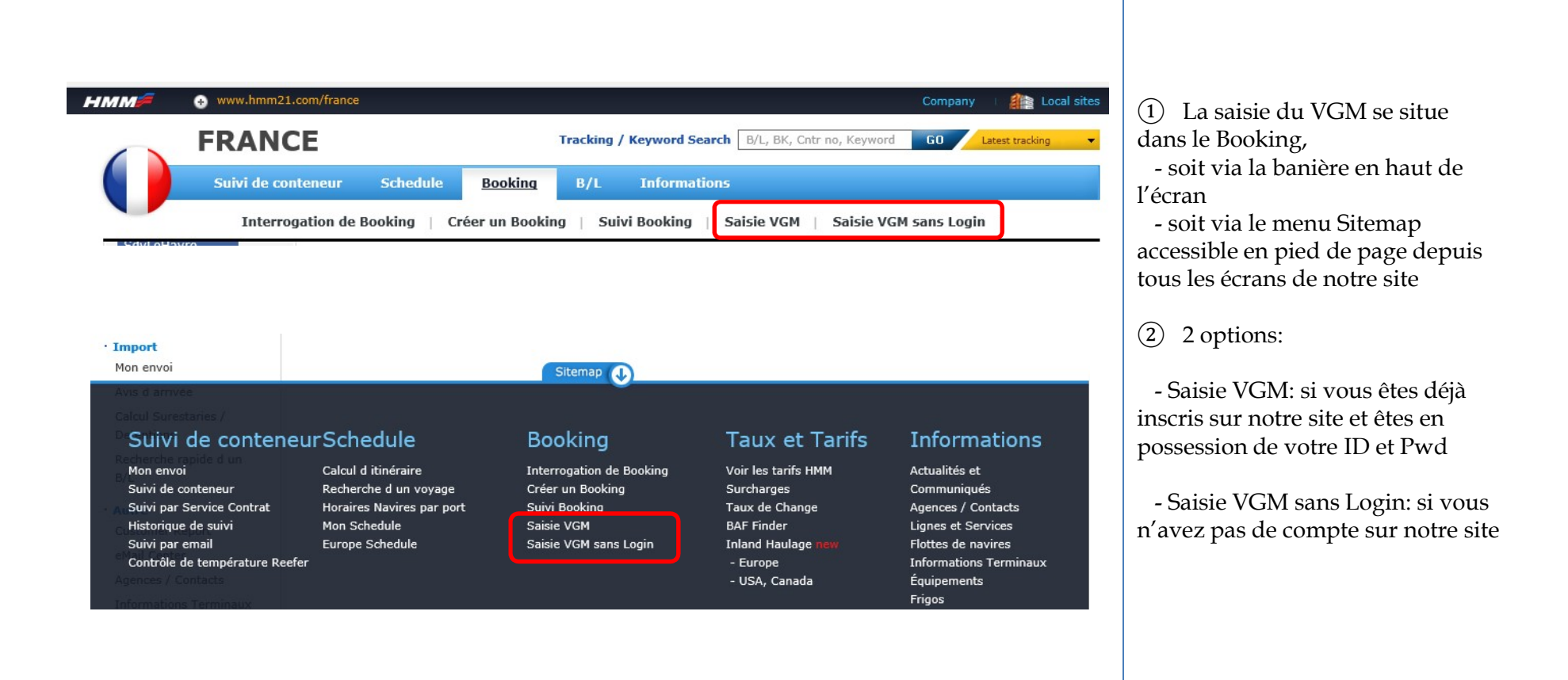

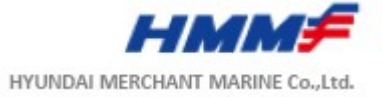

### SaisieVGM

| Saisie VGM                                | 3       |
|-------------------------------------------|---------|
| VGM by Booking Number                     |         |
| Booking Number                            |         |
| Create/Update VGM                         |         |
| > Booking Search for VGM                  |         |
| Input Date V 1 Week V 6/2/2016 ~ 6/9/2016 | O Daily |
| Go                                        | (5) (6) |

(1) Si vous connaissez votre numéro de Booking, saissiez le sans ce champ pour déclarer ou corriger votre VGM

(2) Bouton pour valider la création ou la mise à jour du VGM

③ Pour imprimer la page en cours

(4) Recherche de votre Booking par date u Navire

(5) Recherche par jour

6 Ou par semaine

7 Pour lancer la recherche

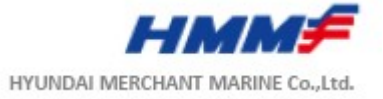

### SaisieVGM

|               | ate                      | ✓ 1 Wee              | k v 6                    | 5/2/2016 ~ 6/9/2              | 2016 () Daily       | y 🖲 Weekly          |                        |  |
|---------------|--------------------------|----------------------|--------------------------|-------------------------------|---------------------|---------------------|------------------------|--|
|               |                          |                      |                          | Go                            |                     |                     |                        |  |
| Booking       | s for VGM<br>Input Date  | 06/0                 | 2/2016 ~ 06/09/2016      | 5                             | Total Bkg           | 34                  |                        |  |
| VGM<br>Status | Booking No.<br>(VGM Y/N) | Input/Update<br>Date | Vessel/<br>Voyage        | Estimate Date<br>of Departure | Place of<br>Origin  | Port of<br>Loading  | Place of<br>Delivery   |  |
| Input<br>VGM  | LEHE373027<br>(N)        | 2016-06-02           | MOL BREEZE<br>V#009E     | 2016-06-28                    | TRIGNAC,<br>FRANCE  | LE HAVRE,<br>FRANCE | SINGAPOR               |  |
| Input<br>VGM  | LEHE373029<br>(N)        | 2016-06-02           | MOL BRIGHTNESS<br>V#009E | 2016-06-21                    | VAYRES,<br>FRANCE   | LE HAVRE,<br>FRANCE | MACAU,<br>CHINA        |  |
| Input<br>VGM  | LEHE373045<br>(N)        | 2016-06-02           | NYK VESTA V#048E         | 2016-06-14                    | LE HAVRE,<br>FRANCE | LE HAVRE,<br>FRANCE | TOKYO,<br>JAPAN        |  |
| Input<br>VGM  | LEHE373048<br>(N)        | 2016-06-02           | MOL BRIGHTNESS<br>V#009E | 2016-06-21                    | VAYRES,<br>FRANCE   | LE HAVRE,<br>FRANCE | HONG<br>KONG,<br>CHINA |  |
| Input<br>VGM  | LEHE373054<br>(N)        | 2016-06-02           | NYK VESTA V#048E         | 2016-06-14                    | LE HAVRE,<br>FRANCE | LE HAVRE,<br>FRANCE | SINGAPOR               |  |
|               |                          |                      |                          |                               |                     |                     | TOKYO                  |  |

① Cliquez sur Input VGM

(2) (N) signifie que le VGM n'a pas encore déclaré pour ce Booking

(Y) signifie que le VGM a déjà été déclaré, vous pouvez alo

Le statut VGM sera alors

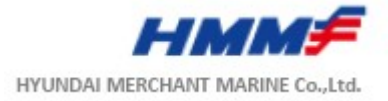

### SaisieVGM

| aisie VGI                                                                                    | M                                                                                                    |                                             |                               |                   |                              |
|----------------------------------------------------------------------------------------------|----------------------------------------------------------------------------------------------------|---------------------------------------------|-------------------------------|-------------------|------------------------------|
| ipper<br>ssel<br>rt of Loading<br>rt of Discharging<br>ace of Delivery<br>ntainer Type & QTY | : BOLLORE LOGIS<br>: APL RAFFLES V<br>: ANTWERP, BELC<br>: SINGAPORE<br>: BANGKOK, THAN<br>Y : 4H DC * 1 | STICS<br># 013E<br>SIUM<br>ILAND            |                               |                   |                              |
|                                                                                              |                                                                                                    |                                             |                               |                   |                              |
| Fext in red bold typ                                                                         | e has a pop-up window                                                                                    | explaining itself in de<br>ross Mass / Unit | Authorized Signature<br>(All) | Excel             | Optional<br>(All)            |
| D. Container Num<br>BSIU9203310                                                              | ber 2 Verified G                                                                                         | ross Mass / Unit                            | Authorized Signature<br>(All) | VGM Weighing Date | Optional<br>(All)<br>Input 5 |

 Numéro de conteneur rempli automatiqument à partir du Booking

2 VGM (Tare incluse)

(3) Si vous souhaitez vérifier la Tare du conteneur

(4) Nom de la personne habilitée à déclarer le VGM

(5) Si vous souhaitez ajouter des informations complémentaires (optionnelles)

6 Cliquer pour valider votre saisie

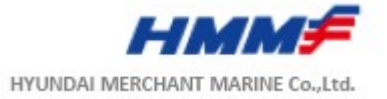

# SaisieVGM sans Login

| Saisie VGM sans Login                                                                               |                                                                                                    |
|----------------------------------------------------------------------------------------------------|----------------------------------------------------------------------------------------------------|
| > VGM by Booking Number       • Booking Number     1       LEHE372717         2   Create/Update VGM | <ul> <li>(1) Saisissez votre numéro de Booking</li> <li>(2) Validez</li> <li>(3) Saisissez le Code PIN reçu sur votre confirmation de Booking.<br/>Un code PIN erroné sera automatiquement rejeté !</li> </ul> |
| > VGM by Booking Number                                                                             | (4) Adresse email du déclarant,<br>(par défaut l'adresse de la<br>personne ayant passé le Booking)                                                                                                    |
| Booking Number LEHE372717                                                                           | (5) Validez                                                                                                    |
| • VGM PIN Number (3) 12345 ×                                                                        |                                                                                                    |
| · E-mail Address                                                                                    |                                                                                                    |

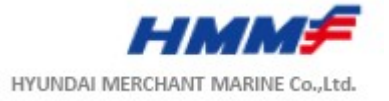

# SaisieVGM sans Login

| 1                                                                                                   | This<br>PIN I             | s site says<br>Number is invalid for th                                                                     | e Booking!!            | ОК                            |                |        |                   | <ol> <li>Un code PIN erroné sera<br/>automatiquement rejeté par le site</li> <li>Si le code PIN est valide vous</li> </ol> |
|----------------------------------------------------------------------------------------------------|---------------------------|----------------------------------------------------------------------------------------------------|------------------------|-------------------------------|----------------|--------|-------------------|----------------------------------------------------------------------------------------------------|
| Saisie VO                                                                                           | GM S<br>E372717           | ans Login                                                                                                   |                        |                               |                |        |                   | accèderez à l'écran de saisie du<br>VGM                                                                                    |
| Shipper<br>Vessel<br>Port of Loading<br>Port of Dischargin<br>Place of Delivery<br>Container Type & | :<br>:<br>:<br>:<br>QTY : | BOLLORE LOGISTICS<br>NYK ALTAIR V# 027E<br>LE HAVRE, FRANCE<br>HONG KONG, CHINA<br>KOBE, JAPAN<br>20 DC * 1 |                        |                               |                |        |                   |                                                                                                    |
| * Text in red bold                                                                                  | type has                  | a pop-up window explaiı                                                                                     | ning itself in de      | etail.                        | [              | Excel  | Upload            |                                                                                                    |
| No. Container N                                                                                     | Number                    | Verified Gross Ma                                                                                           | <mark>ss</mark> / Unit | Authorized Signature<br>(All) | VGM Weighing [ | Date   | Optional<br>(All) |                                                                                                    |
| 1 HDMU25938<br>Tare Ch                                                                              | 822<br>neck               | Responsible Party(Ship                                                                                      | KGS ∨<br>per) BOLLORE  | LOGISTICS                     |                | P      | Input             |                                                                                                    |
|                                                                                                    |                           |                                                                                                    |                        |                               | Sa             | ve & 9 | Submit            |                                                                                                    |

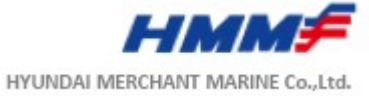